### ブラウザーから管理画面にアクセスする

本製品と同じネットワーク内にある PC のウェブブラウザーから管理画面にアクセスできます。

対応 OS Windows 10 対応ブラウザー Internet Explorer 11

# 管理用 PC で Internet Explorer を 開き、以下のページを表示します。

http://192.168.1.30

●管理用 PC の IP アドレスを「192.168.1.100」な ど同じネットワークセグメント内に設定し、ブラウ ザーから上記アドレスにアクセスしてください。

#### MEMO

- ●ルーターなど DHCP サーバー機能がある機器を接続 すると、「192.168.1.30」ではアクセスできなくなり ます。その場合は、本製品に割り振られた IP アドレス を入力してアクセスしてください。
- [最新のプラグインをダウンロードしてインストールす るには、・・・」という黄色い帯が表示されたら、クリッ クし、画面の案内に従ってプラグインをインストール してください。

| (i) http://192.168.1.30/ | - 6 検索                                                            | P. 0:000 |
|--------------------------|-------------------------------------------------------------------|----------|
| R NVR302-16E-P16-B ×     | 意思のプラダインをまタンロードしてインストールするには、ここをクリックしてください、インストールする前にブラウザを閉じてください。 |          |
| L                        |                                                                   |          |
|                          |                                                                   |          |
|                          | ELECOM                                                            |          |

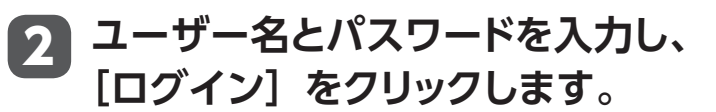

ユーザー名:admin パスワード:初期設定で設定したパスワード (設定していないときは「123456))

| ELECOM  |                   |  |
|---------|-------------------|--|
|         |                   |  |
| 2-9-8   |                   |  |
| /12.7−k |                   |  |
|         | 2742 922F         |  |
|         | 推算新进制·保密:1440*900 |  |

#### 管理画面が表示されます。

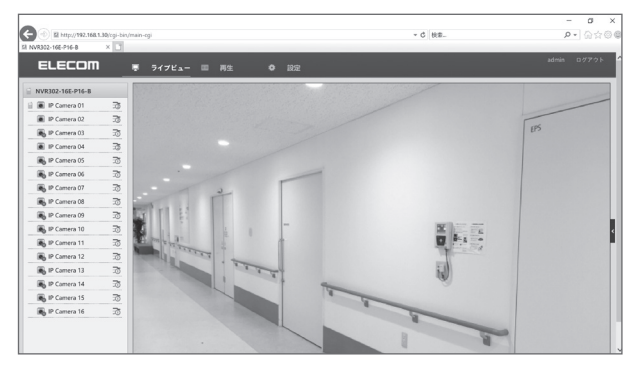

## 電源をオフにするときは

### 電源をオフにするときは、必ずメニューの[シャットダウン]をクリックしてください。

急に本体の電源スイッチをオフにしたり、電源ケーブルを外すと、故障やデータ破損の原因になります。

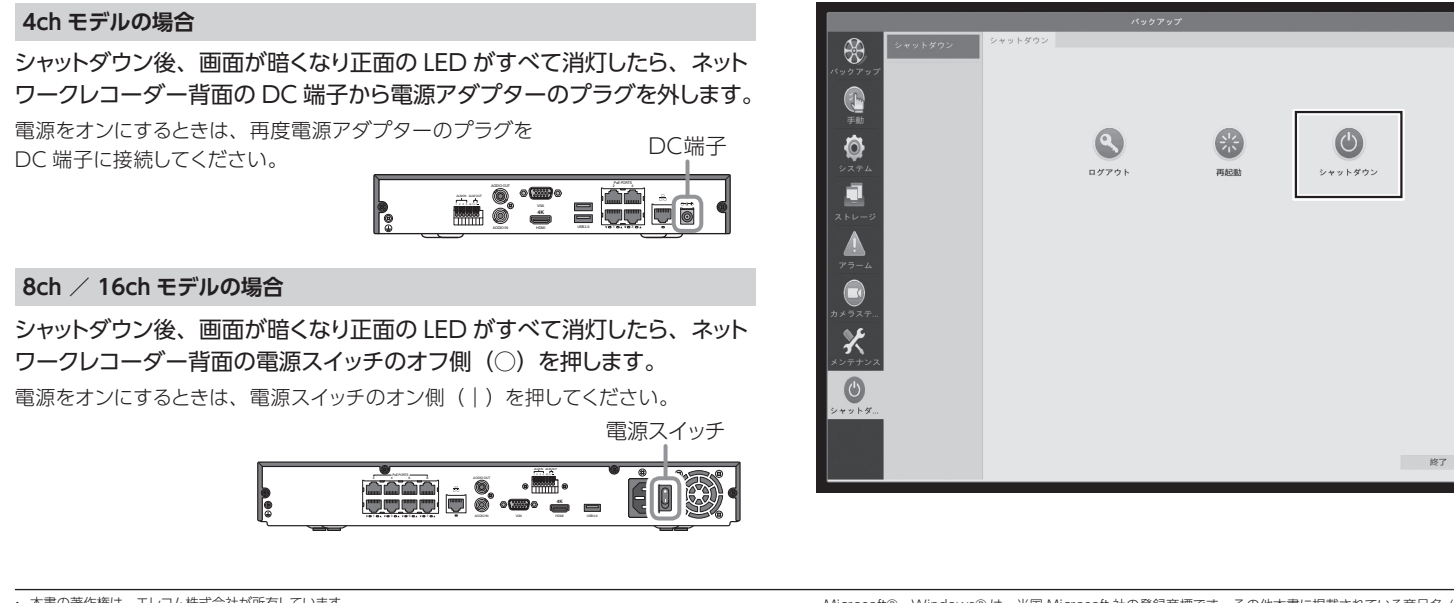

本書の著作権は、エレコム株式会社が所有しています。

- 本書の一部または全部を弊社に無断で複製 / 転載することを禁止させていただきます。
- 本書の内容に関しては、万全を期しておりますが、万一ご不審な点がございましたら、販売店までご連絡願います。 本製品の仕様および外観は、製品の改良のため予告なしに変更する場合があります。
- 実行した結果の影響につきましては、上記の理由にかかわらず責任を負いかねますので、ご了承ください
- 本製品のうち、戦略物資または役務に該当するものの輸出にあたっては、外為法に基づく輸出または役務取引許可 が必要です。

Microsoft®、Windows®は、米国 Microsoft 社の登録商標です。その他本書に掲載されている商品名 / 社名な どは、一般に商標ならびに登録商標です。

本製品は、GNU General Public License に基づき許諾されるソフトウェアのソースコードを含んでいます。これ らのソースコードはフリーソフトウェアです。お客様は、Free Software Foundation が定めた GNU General Public License の条件に従って、これらのソースコードを再頒布または変更することができます。これらのソースコー ドは有用と思われますが、頒布にあたっては、市場性及び特定目的適合性についての暗黙の保証を含めて、いかな る保証も行いません。詳細については、弊社ホームページを参照下さい。なお、ソースコードの入手をご希望され るお客様は、弊社ホームページを参照下さい。尚、配布時に発生する費用は、お客様のご負担になります。 2020年4月13日 第3版 SRB-E04101シリーズ ELECOM SRB-E08201シリーズ SRB-E16201シリーズ ネットワークレコーダー セットアップガイド

### 各マニュアルの構成

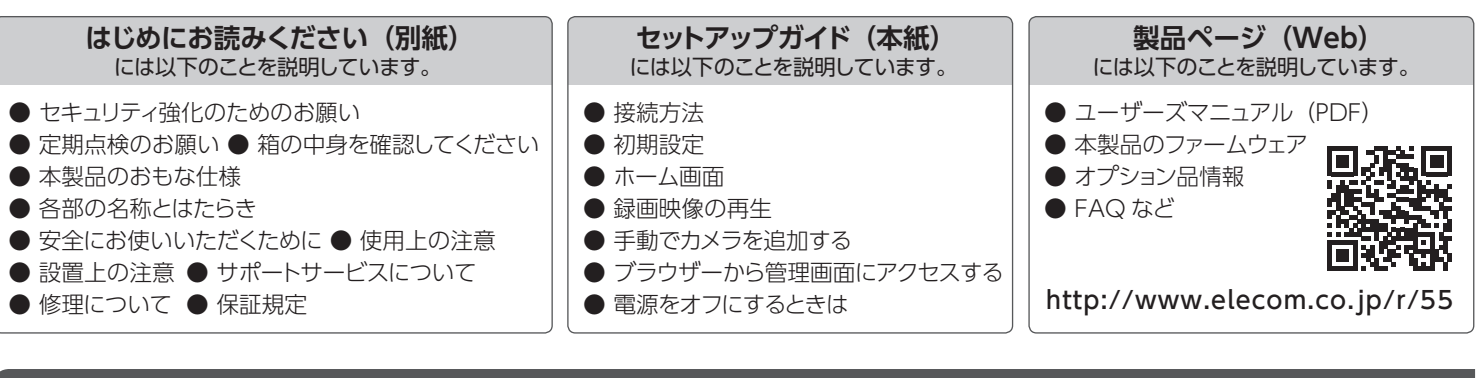

### 接続方法

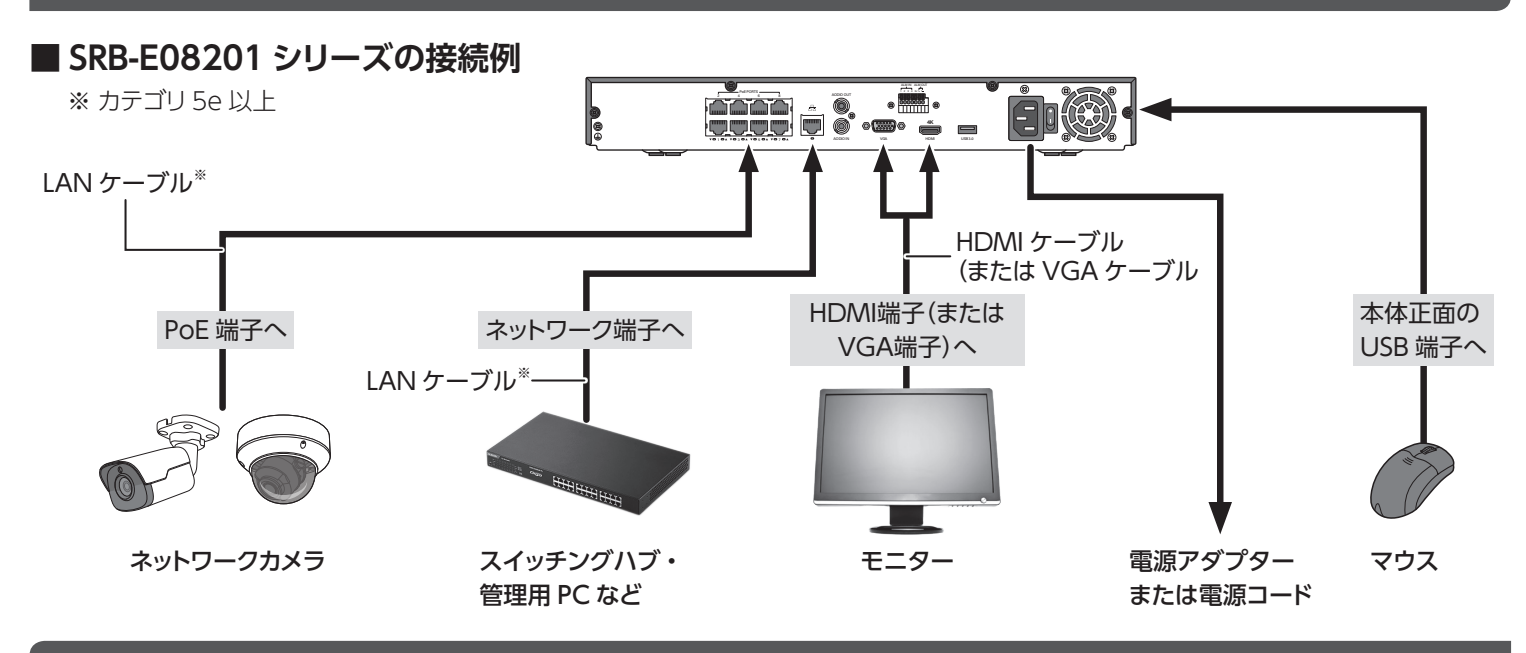

### 初期設定

本製品の電源を入れると、モニターに初期設定画面が表示 されますので、画面に従って設定します。

●初期設定の内容は、後からでも設定できます。

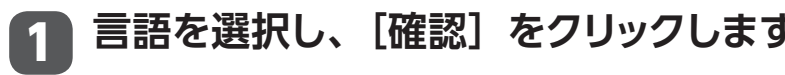

#### MEMO

ELECOMのSCBシリーズネットワークカメラを使用する 場合は、カメラを本製品のPoE端子に接続するだけで、 カメラの設定は不要です。

| F | 首級選択     |
|---|----------|
| 0 | 言語       |
|   | 日本語      |
|   |          |
|   |          |
|   |          |
|   |          |
|   |          |
|   |          |
|   |          |
|   |          |
|   |          |
|   |          |
|   | 確認 キャンセル |

裏面に続く

### 初期設定(続き)

### ホーム画面

#### 管理画面ログイン用のパスワードを設定します。 ① 入力欄をクリックして初期設定のパスワードを入 力します。 管理バスワード 2 パスワード変更 初期設定のパスワード:123456 (<u>3)</u>], 確認 2 [パスワード変更] にチェックを入れます。 (4)-③ 入力欄をクリックして新しいパスワードを入力します。 ●パスワードは、半角英数字(以下の記号を除く)を使って、8文 字以上で設定してください。 使用できない記号 /\:\*?'"<>|% ●パスワード入力欄の右端にパスワード強度が表示されます。な るべく「強」になるように英字と数字・記号を組み合わせたパ スワードにすることをおすすめします。 初期設定のパスワードは非常に脆弱なものです。 ④ 確認のため、新しく設定したパスワードを再度入 ログイン後、パスワードは必ず初期設定のもの カします。 から変更してください。パスワードの変更方法は ユーザーズマニュアル (pdf 版) を参照ください。

⑤ [次へ]をクリックします。

タイムゾーンと時間が表示されます。通常は変更せず「次へ」をクリックします。

# 本機のネットワーク設定をして、「次へ」をクリックします。

IP アドレスなどを変更したい場合は設定します。 変更の必要のない場合は、そのまま [次へ] をクリックします。

録画モードのスケジュール設定をします。 5

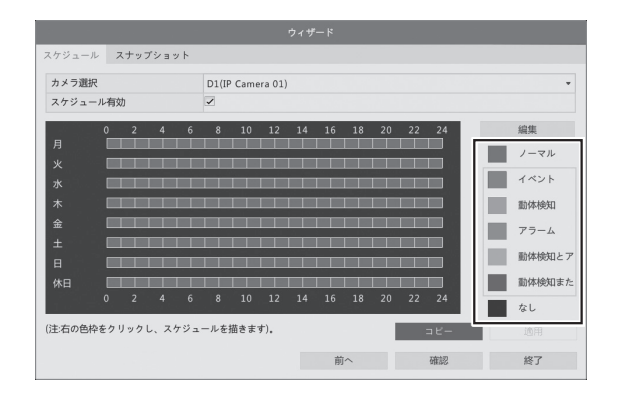

初期設定では、常時通常モードで録画する設定になっています。とく に変更の必要がない場合は、そのまま「確認」をクリックしてください。

- ●この設定は、後からメニューから [設定] [ストレージ] [録画] 設定でもおこなえます。
- 設定方法の詳細は pdf 版ユーザーズマニュアルをご参照ください。
- ① 右欄の中から登録したいモードをクリックして選択し ます。
- 2 登録したい時間枠の上でクリックして設定します。 登録されると時間枠の色が変わります。
- ③ 設定が終わったら、[確認] をクリックします。

## 初期設定が終了し、ホーム画面が表示されます。

カメラ映像が表示されるまで少し時間がかかる場合があります。

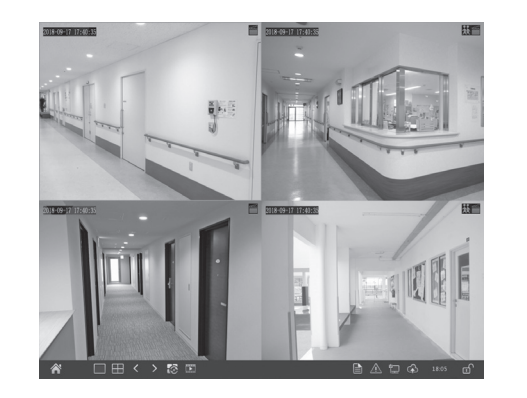

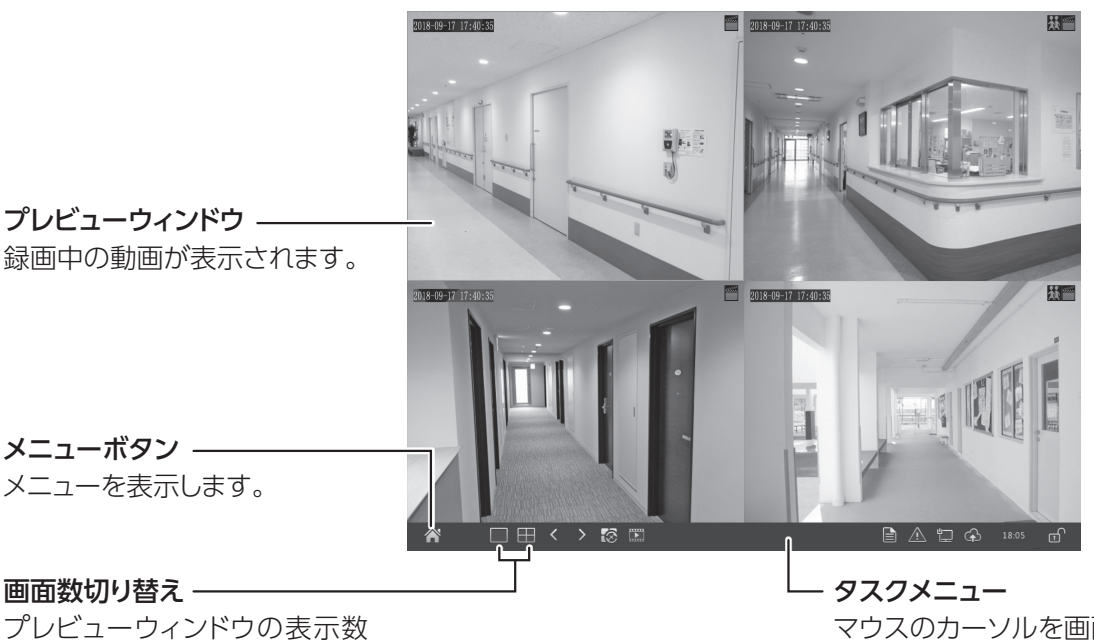

プレビューウィンドウの表示数 を切り替えます。

### 録画映像の再生

プレビューウィンドウを右クリックし、「再生」をクリックすると、その日に録画 された動画が表示されます。

#### MEMO

初期設定では24時間365日録画するスケジュールになっています。 録画スケジュールを変更するときは、メニューから [ストレージ] - [録画] を選択して設定します。

### 手動でカメラを追加する

新たにカメラを接続すると、通常は自動的に認識され、本機に映像が表示されますが、認識されない場合は、以下の手順でカメ ラを追加してください。

① メニューボタンをクリックします。

初期設定で設定したパスワードを入力し、ログインします。

④ [カメラステータス] – [カメラカメラステータス] メニュー を選択します。

⑤いずれかのカメラの [設定] アイコンをクリックします。

|              | カメラステータス                                     | カメラステータス            | 魚眼 詳      | 細設定  |            |           |    |              |
|--------------|----------------------------------------------|---------------------|-----------|------|------------|-----------|----|--------------|
| 30           |                                              | H.265への自動           | おり替え(カメ ! | 7E 🗌 |            |           |    |              |
| N99797       | エンコード                                        | スマートエンコーディングへの白 OFF |           |      |            |           |    |              |
|              | 7.4                                          | □ カメラID             | 追加/根除     | 状態   | アドレス       | リモートカメラID | 設定 | 名前           |
|              | ステッフンヨット                                     | 🗆 D1                |           |      | 172.16.0.2 | 1         | 0  | IP Camera 01 |
|              | 2075-0-10-10-10-10-10-10-10-10-10-10-10-10-1 | 🗆 D2                |           | 0    | 172.16.0.3 | 1         | 0  | IP Camera 02 |
| C HISKINGE   | ensworks                                     | 🗖 D3                |           | 0    | 172.16.0.4 | 1         | Ó  | IP Camera 03 |
| <b>**</b>    | 10.0                                         | D4                  |           | 0    | 172.16.0.5 | 1         | 0  | IP Camera 04 |
| 75-4<br>75-4 | プライパシーマスク<br>PTZ                             |                     |           |      |            |           |    |              |

マウスのカーソルを画面下の方に移動すると 表示されます。

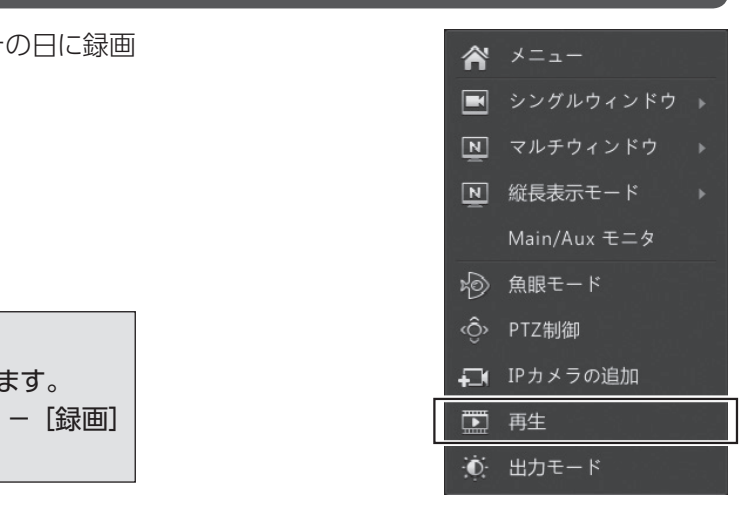

|                                                                 | 1 172.16.0.2                                         | 追加されま 1                                                                |                      |
|-----------------------------------------------------------------|------------------------------------------------------|------------------------------------------------------------------------|----------------------|
|                                                                 | 2 172.16.0.4                                         | 追加されま 1                                                                |                      |
|                                                                 | 《通知方法                                                | ブラグ&ブレイ                                                                |                      |
|                                                                 | プロトコル                                                |                                                                        |                      |
|                                                                 | IPアドレス                                               |                                                                        |                      |
|                                                                 | ボート                                                  | 81                                                                     |                      |
|                                                                 | ユーザー名                                                | admin                                                                  |                      |
|                                                                 | バスワード                                                | *****                                                                  |                      |
|                                                                 | カメラ総数                                                |                                                                        |                      |
|                                                                 | 長距離伝送                                                |                                                                        |                      |
|                                                                 | プロトコル                                                | 校志 確認                                                                  | + *                  |
| <ol> <li>⑦新たに接続したカメラが<br/>表示されたら、[確認] を<br/>クリックします。</li> </ol> | В IP7КРА<br>1 17216.02<br>3 17216.0.6<br>↓ → → → → → | ドウメラ起生<br>ステータス 教業<br>回応されま 1<br>・ ・ ・ ・ ・ ・ ・ ・ ・ ・ ・ ・ ・ ・ ・ ・ ・ ・ ・ | 보급<br>IPC2:<br>IPC3: |

⑥ [検索] をクリックします。

カメラが認識されない場合は、しばらく時間をおいてから再度 [検索]をクリックしてください(カメラが起動するまでしばら く時間がかかります)。